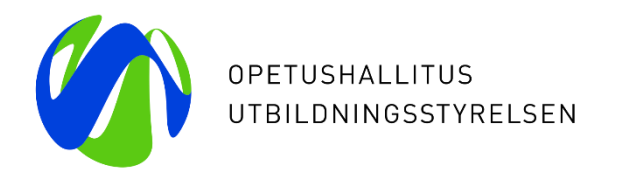

# Studiehandledarklinik 10.3.2023

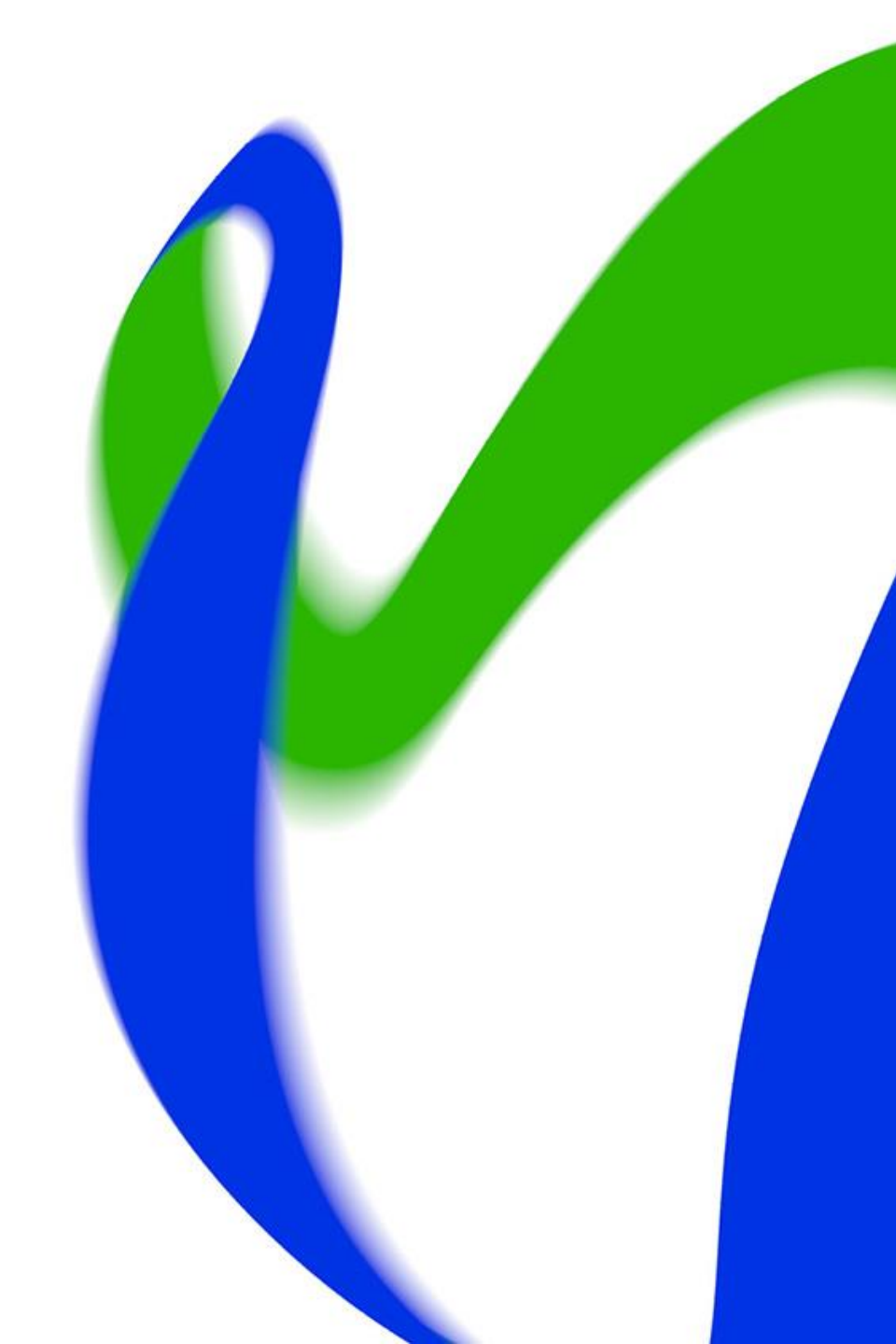

### Att ändra svaren på ansökningsblanketten för frågor om hälsoskäl och antagning enligt prövning

- Sökandes svar på frågor med känsliga uppgifter syns inte via editeringslänken.
- Sökande kan ändra svaren för frågor om hälsoskäl och antagning enligt prövning genom att ta bort ansökningsönskemålet och lägga in det på nytt. Då går frågorna att svara på igen.
  - Svaren syns tills dess som gråa från editeringslänken.

HÄLSOSKÄL

Har du hälsoskäl som kan hindra dig att bli antagen? (obligatorisk uppgift) Grundexamen inom social- och hälsovårdsbranschen Yrkesinstitutet Prakticum, Borgå

Du hittar mer information om hälsokrav och funktionsförmåga på Studieinfo.

🔘 Ja 🛛 🔿 Nej

Har din studierätt tidigare blivit indragen på grund av hälsotillstånd eller för att du har äventyrat någon annans säkerhet? (obligatorisk uppgift) Grundexamen inom social- och hälsovårdsbranschen Yrkesinstitutet Prakticum, Borgå Du hittar mer information om hälsokrav och funktionsförmåga på <u>Studieinfo</u>.

🔘 Ja 🔷 Nej

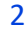

## Skicka bekräftelsemeddelande

- Om sökande inte hittar bekräftelsemeddelandet av skickad ansökan, kan studiehandledaren skicka meddelandet på nytt från ansökningen.
- I gmail-adresser kan meddelandet hamna i vilken som helt e-postkorg, så det lönar sig att kontrollera också andra ställen förutom inkorgen och skräpposten.
- Efter editeringar som studiehandledaren gjort skickas bekräftelsemeddelandet inte automatiskt.

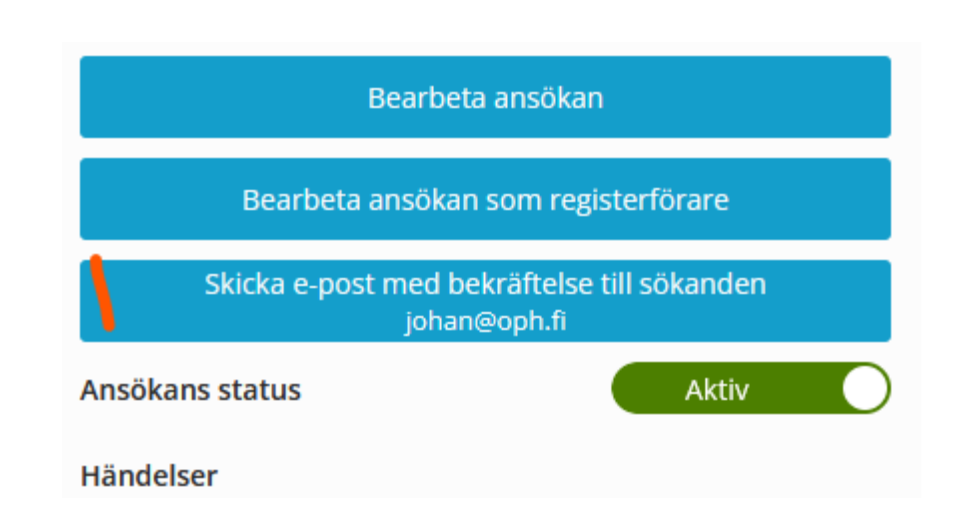

#### Annat

- Studiehandledarkliniken den 17.3 flyttas till kl. 13.15–14.
- Om du behöver printa en sökandes ansökning, gör så här:
  - Klicka "Bearbeta ansökan".
  - Klicka "Förhandsgranska" högst upp.
  - Välj Ctrl + p.
  - Välj printer eller printa till pdf-fil.

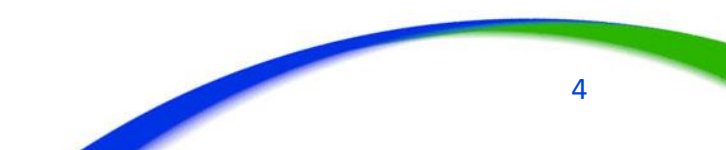

# Rådgivning

- Frågor om den gemensamma ansökan till utbildning efter den grundläggande utbildningen: <u>info@studieinfo.fi</u>
- Frågor och feedback om andra tjänster vid UBS:
  - o <u>koski@opintopolku.fi</u> (KOSKI)
  - valpas-tekninen-tuki@oph.fi (frågor om Valpas-tjänsten)
  - o grundlaggandeutbildning@oph.fi (frågor om grundutbildning)
  - o perusopetus.arviointi@oph.fi (frågor om bedömning för grundutbildning)
  - o <u>hux@oph.fi</u> (frågor om Hux-utbildning)